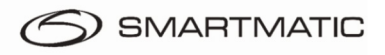

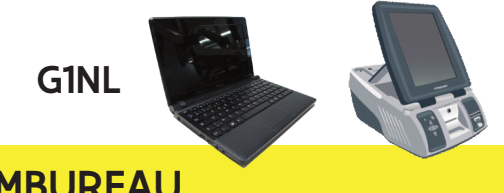

Vlaanderenkiest.be

# **BEKNOPTE HANDLEIDING STEMBUREAU**

## Gelijktijdige verkiezingen 13 oktober 2024

## Opstarten

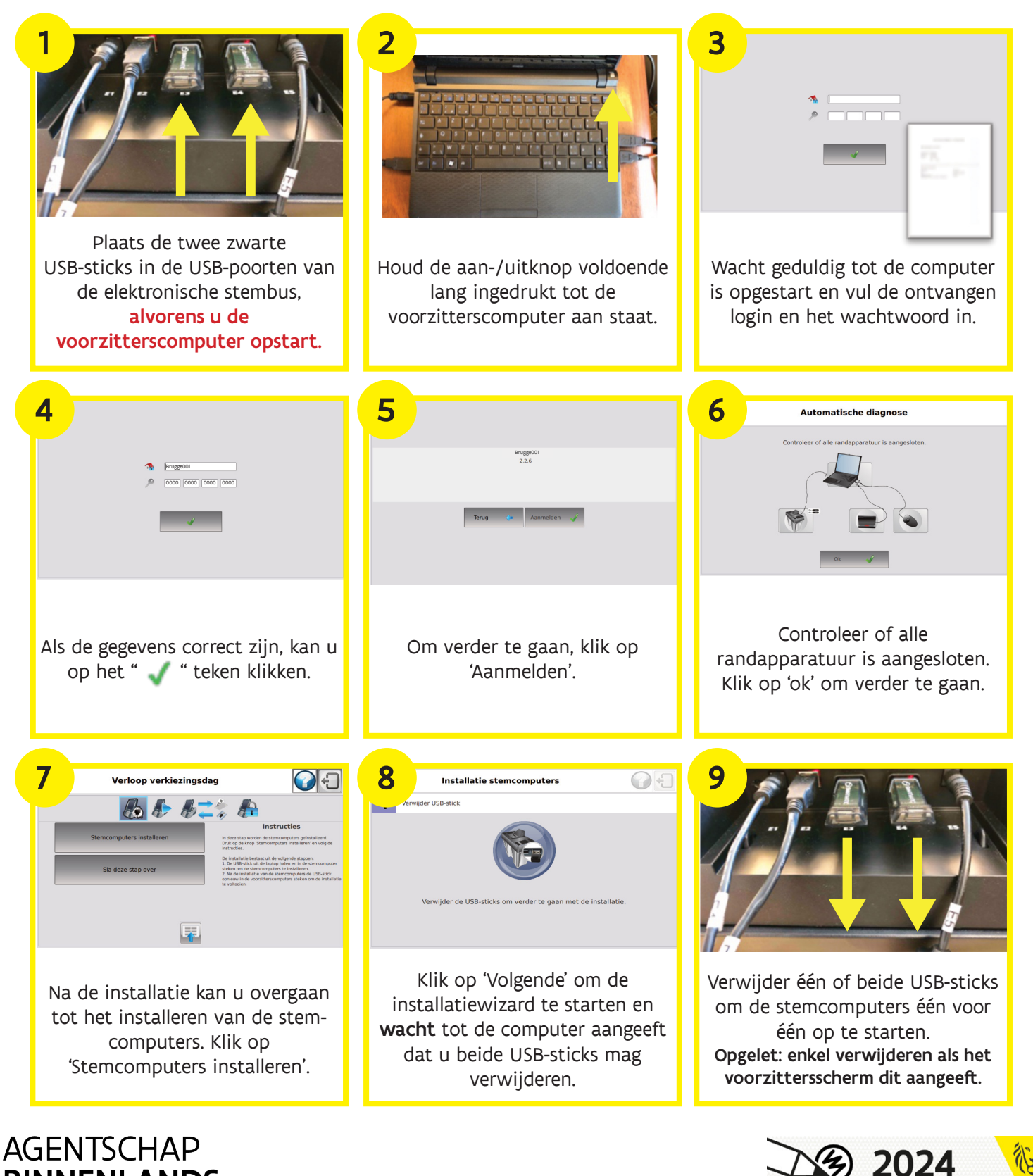

BINNENLANDS BESTUUR

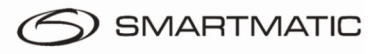

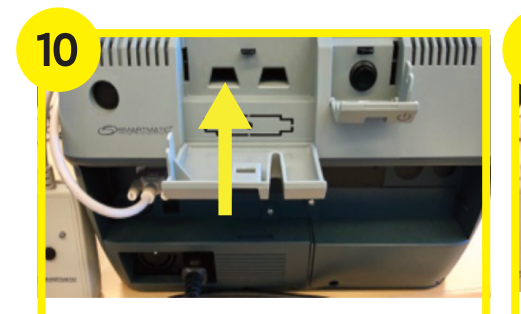

Plaats een USB-stick in de **achterkant** van de stemcomputer.

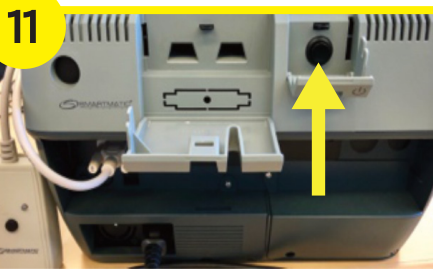

Houd de aan-/uitknop voldoende lang ingedrukt tot de stemcomputer opstart.

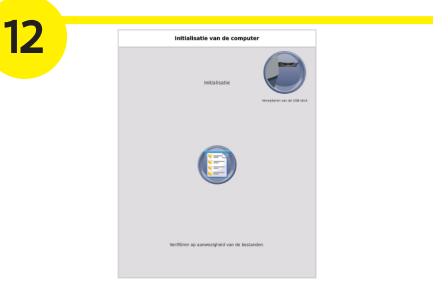

Wanneer u het logo 'Verwijder de USB-stick uit de stemcomputer' rechtsboven in het scherm ziet…

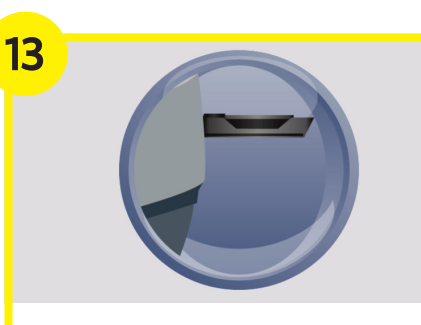

... dan kan u de USB-stick uit de stemcomputer nemen om er andere stemcomputers mee op te starten.

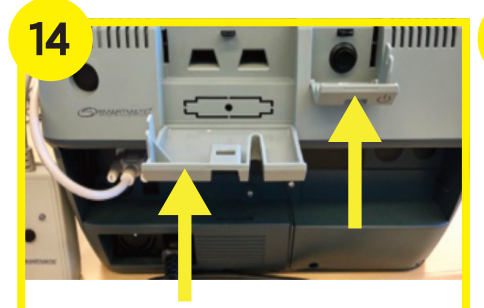

Sluit beide klepjes.

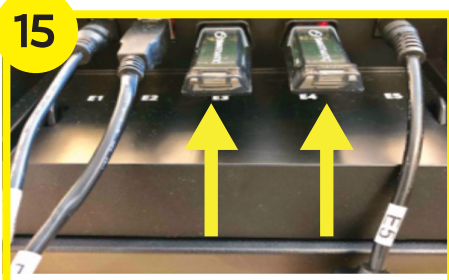

Wanneer **alle** stemcomputers zijn opgestart kan u de USB-sticks terugplaatsen in de USB-poorten van de elektronische stembus. Het programma gaat automatisch verder.

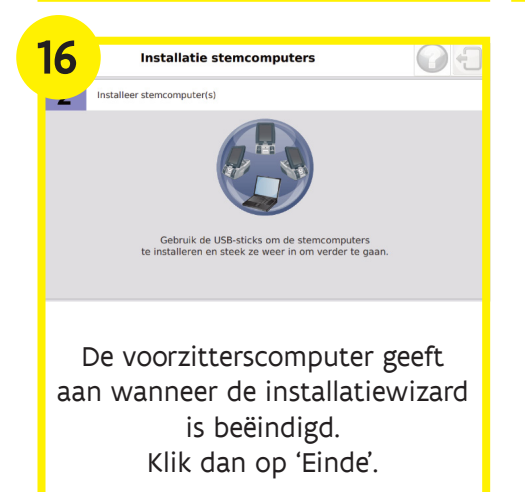

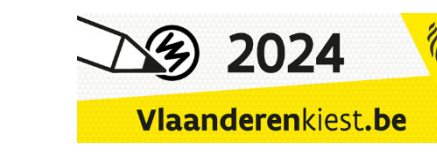

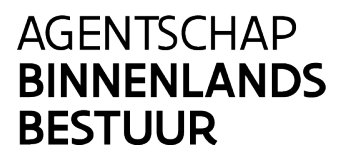

## Stemmen

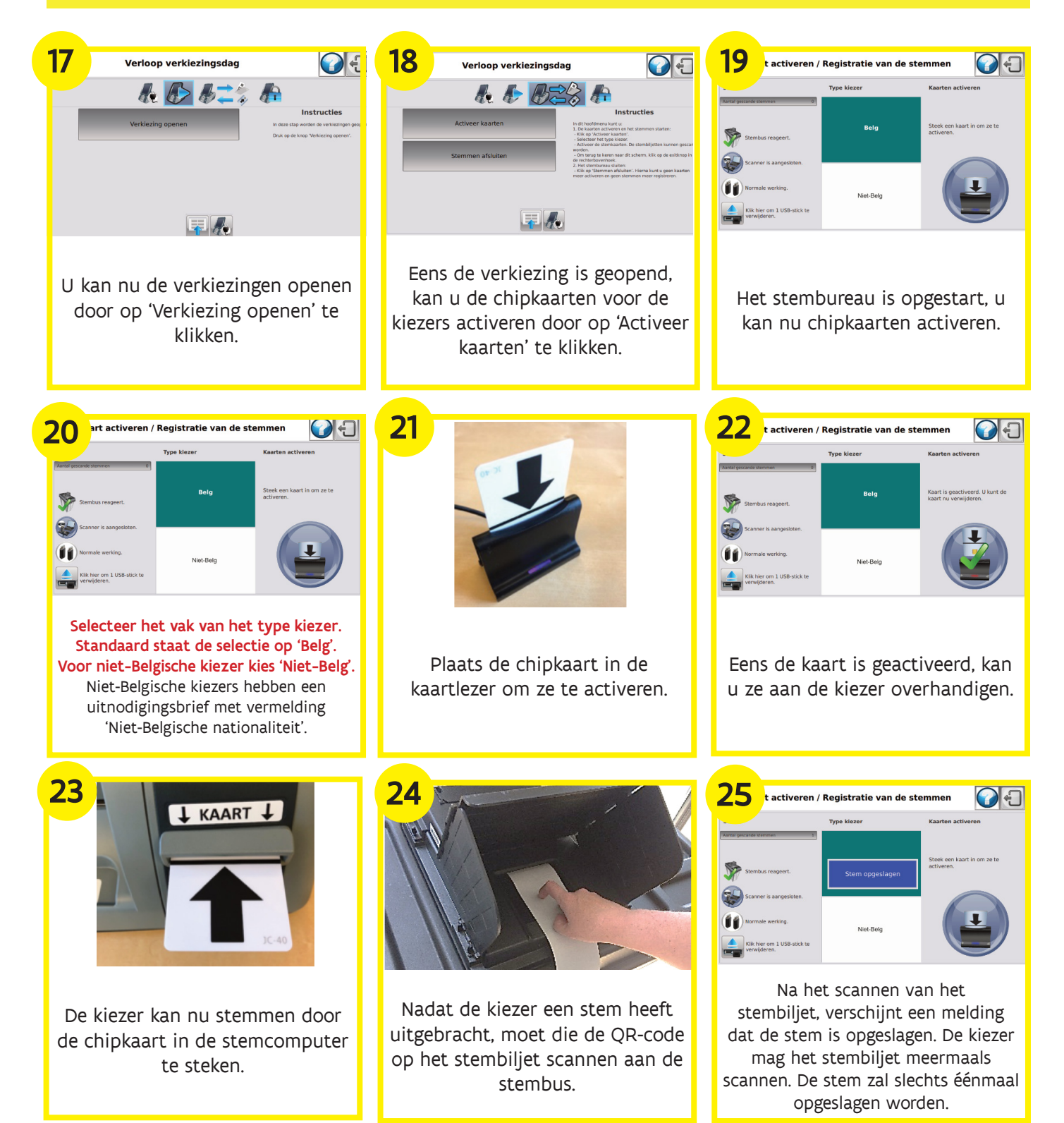

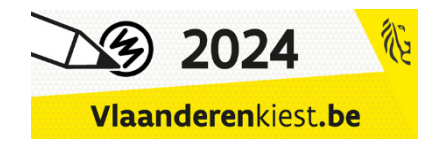

### AGENTSCHAP BINNENLANDS BESTUUR

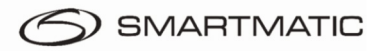

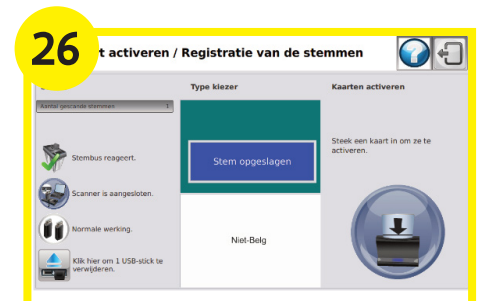

Na het scannen van het stembiljet zal de elektronische klep opengaan. Het stembiljet moet vervolgens in de stembus gestoken worden.

**Stemming van de bureauleden**: De leden brengen in het geheim hun stem uit, elk in een ander stemhokje indien mogelijk. Vervolgens scannen ze hun stembiljet en deponeren het in de stembus.

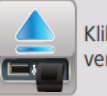

Klik hier om 1 USB-stick te verwijderen.

#### Een stemcomputer opnieuw opstarten

**Let op:** Tijdens het stemmen moet er steeds één USB-stick in de stembus blijven. Een stemcomputer opnieuw opstarten doet u door eerst de knop zoals hier afgebeeld aan te klikken en te wachten tot het scherm aangeeft dat u de USB-stick kunt verwijderen. U vindt deze knop linksonder op uw scherm. Tijdens de installatie kunt u doorgaan met het stemmen.

### **TECHNISCHE HELPDESK**

### 0800 / 61108

Voor niet-technische vragen contacteert u de locatieverantwoordelijke van de gemeente.

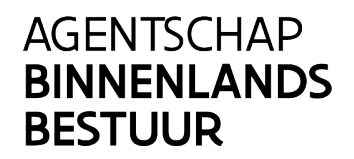

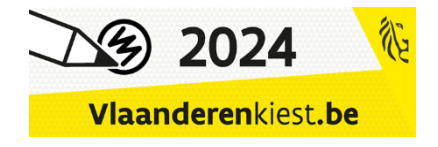

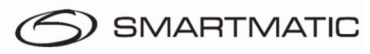

# Afsluiten

| <complex-block><complex-block><complex-block><complex-block><complex-block><complex-block><complex-block><complex-block><complex-block><complex-block><complex-block></complex-block></complex-block></complex-block></complex-block></complex-block></complex-block></complex-block></complex-block></complex-block></complex-block></complex-block> | 28<br>temmen     Kaarten activeren     Klik op het 'Exit' teken     Klik op het 'Exit' teken     rechtsboven om het scherm te     verlaten.                                                                                                    | <text><image/><image/><image/><image/><image/><image/><image/><image/><image/><image/></text>                                                                                                    |
|----------------------------------------------------------------------------------------------------|----------------------------------------------------------------------------------------------------|----------------------------------------------------------------------------------------------------|
| 30 Het kerneijferrapport afdrukken                                                                                                    | 31   Image: Constraint of the second second | Het kerncijferrapport afdrukken Image: Comparison of the start daarmee een sterncomputer op die u vooraf het uitgeschaked. De sterncomputer al een kerncijferrapport afdrukken.   Wans daarma de USB-stick en start daarmee een sterncomputer zal een kerncijferrapport afdrukken.   Raats daarma de USB-stick en start daarmee een sterncomputer zal een kerncijferrapport afdrukken.   Maats daarma de USB-stick en start daarmee een sterncomputer zal een kerncijferrapport afdrukken.   De voorzitterscomputer vraagt om |
| sessie af.<br>Opgelet: verwijder de USB-stick<br>enkel wanneer de computer dat<br>aangeeft.                                                                                                    | stemcomputer ingedrukt tot hij<br>is uitgeschakeld. Doe dit voor alle<br>stemcomputers.                                                                                                    | één USB-stick uit de stembus te<br>verwijderen en in één van de<br>stemcomputers te steken om het<br>kerncijferrapport af te drukken.                                                                                                    |
|                                                                                                    | Het kerncijferrapport afdrukken 💽 💽                                                                                                    | 35<br>Verloop verklezingsdag<br>Report afdruker<br>Computer absurter                                                                                                    |
| Start één <b>vooraf uitgeschakelde</b><br>stemcomputer opnieuw op met<br>de USB-stick en volg de<br>instructies op het scherm.                                                                                                    | Na het afdrukken van het<br>kerncijferraport plaatst u de<br>USB-stick terug in de USB-poort<br>van de elektronische stembus.<br>Klik vervolgens op 'Einde'.                                                                                                    | Klik nu op 'Computer afsluiten'.<br>De voorzitterscomputer zal zich<br>automatisch uitschakelen. Na het<br>volledig uitschakelen kunt u de<br>sticks uitnemen.                                                                                                    |

# 36

Steek de USB-sticks en het kerncijferraport apart in de daartoe voorziene envelop. Verzegel de envelop en breng deze naar het hoofdbureau.

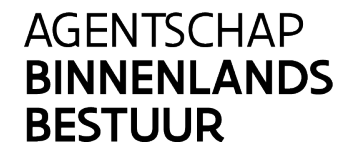

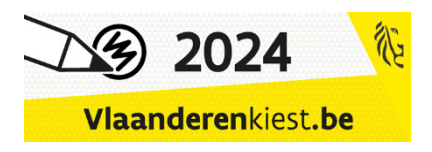